# Gebruikersbeheer in FysioRoadmap 4.7.0.5.

Indien FysioRoadmap wordt opgestart, dient u eerst in te loggen d.m.v. onderstaand scherm. Hierbij gebruikt u uw bekende naam en wachtwoord.

**LET OP!!!** Indien uw praktijk nog gebruik maakt van de standaard MR Systems inlog accounts (mr, mrs en mradmin) ga dan naar 1.3

# 1.1 Inloggen

| 🕎 Login     |        | ×           |
|-------------|--------|-------------|
|             |        |             |
|             | li     |             |
| Naam:       |        |             |
|             |        |             |
| Wachtwoord: |        |             |
|             |        |             |
|             |        |             |
|             |        |             |
|             |        |             |
|             | 🖌 🔨 ОК | 🔀 Annuleren |

# 1.2 Account koppelen

Na de update van FysioRoadmap naar de versie 4.7.0.5. is het nodig om uw inlog account (naam + wachtwoord) te koppelen aan een bestaande medewerker/fysiotherapeut.

Na het inloggen met uw bestaande naam en wachtwoord wordt u in de volgende 2 schermen gevraagd om een bestaande account te herregistreren. Hierin wordt een bestaande fysiotherapeut gekoppeld aan een inlog account. Bij deze koppeling worden de gebruikersrechten toegekend.

- In dit scherm kunt u een fysiotherapeut selecteren die aan het account gekoppeld moet worden.
  Dubbelklik op de naam van de betreffende fysiotherapeut (of selecteer) en druk op "OK".
- Indien achter een fysiotherapeut een sleutelsymbool staat is deze reeds gekoppeld aan een account.

| Fysiotherapeut                         | Instituut                |        |
|----------------------------------------|--------------------------|--------|
| Fysiotherapeut, Test                   | Online Demo instituut    | PA     |
| Geer, Jeroen van der                   | Online Demo instituut    | R      |
| Heuperman, J.M. (Joost)                | Online Demo instituut    | 2      |
| Kinderfysiotherapeut, K. van (Karolier | n) Online Demo instituut | $\sim$ |
| Napel, E. Ten (Evert)                  | Online Demo instituut    | 2      |
| NietActief, D.I.R.K. is (Dirk)         | Online Demo instituut    |        |
| Test, Contract                         | Online Demo instituut    |        |
| Test, Gijs                             | Online Demo instituut    | P      |
| TestFysio01, Ed                        | Online Demo instituut    |        |
| Uitleg, J ten (Handleiding)            | Online Demo instituut    | P      |
| Warmerdam, Remond                      | Online Demo instituut    | PA     |
| Wijgaarden, Marla van                  | Online Demo instituut    |        |
| Wijnands, Buster                       | Online Demo instituut    | 2      |
| ID_3 Fysiotherapeut, I. (Ingela)       | Instituut met ID 3       | _      |

Het volgende scherm wordt nu automatisch geopend:

Er zijn nu 3 tekstregels welke u dient in te vullen:

- Naam (de voornaam van de fysiotherapeut, wordt automatisch gegenereerd).

| nstituut:                    | Online Demo instituut   |  |
|------------------------------|-------------------------|--|
| aam:                         | joost                   |  |
| /achtwoord:                  | *****                   |  |
| echten:                      | Administrator           |  |
| ekoppeld aan fysiotherapeut: | Heuperman, J.M. (Joost) |  |
| Cpslaan                      | Annuleren               |  |
|                              |                         |  |
|                              |                         |  |

- Wachtwoord: door de gebruiker in te vullen
- Herhaal wachtwoord: nogmaals door gebruiker in te vullen.

**NB:** het wachtwoord voor Administrator rechten dient uit minimaal 6 karakters te bestaan.

- Het herregistreren dient per medewerker te gebeuren.
- Het koppelen van een fysiotherapeut aan een account dient slechts eenmaal te gebeuren. Bij een volgende keer inloggen van de fysiotherapeut zal het programma zich zonder deze tussenstappen openen.

### 1.3 Inloggen bij standaard accounts

Maakt uw praktijk nog steeds gebruik van de standaard inlogaccounts van MRSystems welke u bij aanschaf van het programma geleverd heeft gekregen? Dan dient u deze te vervangen en de medewerkers een eigen inlogaccount te geven. De standaard inlogaccounts zijn:

| Naam    | Wachtwoord |
|---------|------------|
| mr      | mr         |
| mrs     | mrs        |
| mradmin | mradmin    |

De eerste gebruiker die na de update het programma opstart zal gevraagd worden het gekozen standaard account te koppelen aan een medewerker. Ons advies is om per medewerker een apart inlogaccount te maken.

# 1.4 Aanmaken nieuw inlog account

Controleer voor het aanmaken van een inlog account of de te koppelen medewerker in FysioRoadmap is aangemaakt. Ga hiervoor naar het tabblad "Stambestanden" en selecteer het icoon "Fysiotherapeut".

| Sta  | ambestand | en Aç    | jenda Patiënt           | FysioRo  | admap S             | itatistiek & O | verzichten  | Instelling | jen N    | IRS Interactive | Kwaliteitsma   | nager Administratief     | Declareren  |            |
|------|-----------|----------|-------------------------|----------|---------------------|----------------|-------------|------------|----------|-----------------|----------------|--------------------------|-------------|------------|
|      | 2         | Å        | <u>i</u>                | 8        | P                   |                | 2           | ٩          | <b>B</b> |                 | <b>a</b>       | $\diamond$               |             | E          |
| Expo | orteer I  | mporteer | Online<br>stambestanden | Huisarts | Fysio-<br>therapeut | Verwijzer      | Verzekeraar | Sport      | Beroep   | Werkgever       | Zorginstelling | FysioRoadmap<br>*        | Agenda<br>* | Financieel |
|      |           |          |                         |          | Stambes             | tand Algeme    | en          |            |          |                 |                | Stambestand FysioRoadmap | Stambest    | and Agenda |

Controleer in het scherm of de medewerker aangemaakt is. Indien dit niet geval is, selecteer 'nieuw' voor het aanmaken van een nieuwe medewerker.

| Administratief       | Arie        |         |                                   |
|----------------------|-------------|---------|-----------------------------------|
|                      |             |         |                                   |
| Alsmaar              | Debbie      |         | Fysiotherapie en manuele therapie |
| Brala                | Björn       |         | Manuele therapie                  |
| Duijff               | Frank       | de      | Manuele therapie                  |
| Ergotherapeut (e)    |             |         |                                   |
| Fysiotherapeut       | Test        |         | Echografist                       |
| Geer                 | Jeroen      | van der | Fysiotherapie                     |
| Heuperman            | Joost       |         | Fysiotherapie                     |
| Kinderfysiotherapeut | Karolien    | van     | Kinderfysiotherapie               |
| Logopedist (e)       |             |         |                                   |
| Napel                | Evert       | Ten     | Echografist                       |
| NietActief           | Dirk        | is      |                                   |
| Stagiaire            | Stagiaire   |         |                                   |
| Test                 | Contract    |         | Manuele therapie                  |
| Test                 | Gijs        |         | Fysiotherapie                     |
| TestFysio01          | Ed          |         | Fysiotherapie                     |
| Uitleg               | Handleiding | ten     | Fysiotherapie                     |
|                      |             |         | - 11 - C - 1 - 1                  |

- Groene marker = medewerker is actief
- Rode marker = medewerker is niet actief

Naast het aanmaken van een fysiotherapeut is er ook de mogelijkheid om een administratief medewerker of stagiaire aan te maken. Voor deze beide functies is er geen Zorgverleners nummer/AGB-code nodig.

 Om een van deze functies te kiezen dient u een vinkje te plaatsen bij stagiaire of administratief medewerker (zie scherm hiernaast).

| Algemeen Rooster      |               |           |                     |  |
|-----------------------|---------------|-----------|---------------------|--|
| Achternaam:           |               |           | Tussenvoegsels:     |  |
| Voornaam:             |               |           | Voorletters:        |  |
| Straat:               |               |           | Huisnummer:         |  |
| Postcode:             |               |           | Plaats:             |  |
| Telefoon:             |               |           | Mobiel:             |  |
| Email:                |               |           |                     |  |
| Zorgverlener nummer:  |               |           | BIG-nummer:         |  |
| Zorgverlener soort:   |               | ~         | Zorgverlener spec.: |  |
| Verloningspercentage: | 100 🕞 procent |           |                     |  |
| Stagiair (e)          |               |           |                     |  |
| Administratief mede   | werker        |           |                     |  |
| ✓ Actief              |               |           |                     |  |
|                       | _             |           |                     |  |
|                       |               | V Opslaan | X Annuleren         |  |

Indien de naam van de medewerker is toegevoegd, kan deze gekoppeld worden.

# 1.5 Koppelen van inlogaccount aan medewerker

Ga naar tabblad "Instellingen" selecteer icoon "gebruikersbeheer".

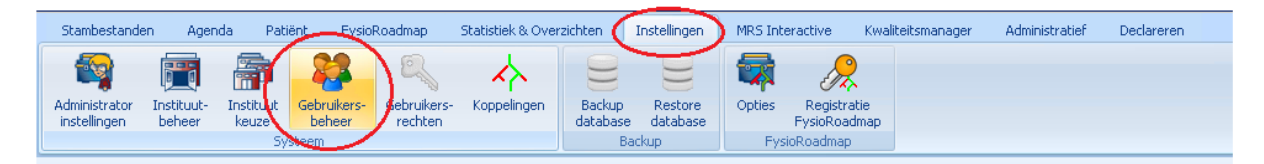

In het onderstaande scherm kunt u vervolgens als administrator de gebruikersrechten van alle aangemaakte inlogaccounts koppelen aan aangemaakte medewerkers.

| _   |           |                           |                              |               |
|-----|-----------|---------------------------|------------------------------|---------------|
| -   | Naam      | Rechten                   | Gekoppeld aan fysiotherapeut | Administrator |
| •   |           | Administrator             | Wijnands, Buster             | ۹.            |
| •   | Agenua    | Agenda                    | Wijnands, Buster             |               |
| •   | Joost     | Medewerker                | Heuperman, J.M. (Joost)      |               |
| •   | R         | Administrator             | Warmerdam, Remond            | R R           |
| • 9 | Stagiaire | Stagiaire                 | Stagiaire, Stagiaire         |               |
| •   | Tink      | Administrator             | Test, Contract               | R,            |
| •   | agenda    | Agenda                    | Administratief, Arie         |               |
| •   | arie      | Administratief medewerker | Administratief, Arie         |               |
| •   | björn     | Medewerker                | Brala, B.V. (Björn)          |               |
| • ( | contract  | Administrator             | Test, Contract               | R,            |
| • ( | debbie    | Administrator             | Alsmaar, Debbie              | R,            |
| • 6 | evert     | Administrator             | Napel, E. Ten (Evert)        | R,            |

- Naam = de naam die gebruikt wordt bij • het inloggen in FysioRoadmap (zie scherm hiernaast)
- Rechten = wat mag deze medewerker • wel en niet in FysioRoadmap? Standaard zijn hiervoor 5 niveau's aangemaakt in FysioRoadmap.
- Administrator = Is loginaccount • gekoppeld? Ja = sleutel
  - Nee= geen sleutel

- 🕎 Login X Naam: Wachtwoord: 💙 ОК 🔀 Annuleren
- Gekoppeld aan = In dit scherm kunt u • een fysiotherapeut selecteren die aan het account gekoppeld moet worden. Dubbelklik op de naam van de betreffende fysiotherapeut (of selecteer) en druk op "OK".

Het volgende scherm wordt nu automatisch geopend:

Er zijn nu 3 tekstregels welke u dient in te vullen:

- Naam (de voornaam van de fysiotherapeut, wordt automatisch gegenereerd).
- Wachtwoord: door de gebruiker in te vullen
- Herhaal wachtwoord: door gebruiker nogmaals in te vullen.
  NB: het wachtwoord voor

Administrator rechten dient minimaal uit 6 karakters te bestaan.

| Naam:               |            | ioust                   |   |  |
|---------------------|------------|-------------------------|---|--|
| Wachtwoord:         |            | ******                  |   |  |
| Rechten:            |            | Administrator           | ~ |  |
| Gekoppeld aan fysic | therapeut: | Heuperman, J.M. (Joost) | ~ |  |
|                     | ✔ Opslaan  | X Annuleren             |   |  |
|                     |            |                         |   |  |
|                     |            |                         |   |  |
|                     |            |                         |   |  |
|                     |            |                         |   |  |

Standaard zijn er 5 niveaus aangemaakt in FysioRoadmap. Te weten:

- Administrator
- Medewerker
- Supervisor
- Administratie
- Financieel

Het herregistreren dient per medewerker te gebeuren. Andere niveau's kunnen minder karakters hebben.

Het koppelen van een fysiotherapeut aan een account dient slechts eenmaal gebeuren. Bij een volgende keer inloggen van de fysiotherapeut zal het programma zich zonder deze tussenstappen openen.